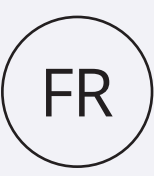

# VIPLEX HANDY MODE D'EMPLOI

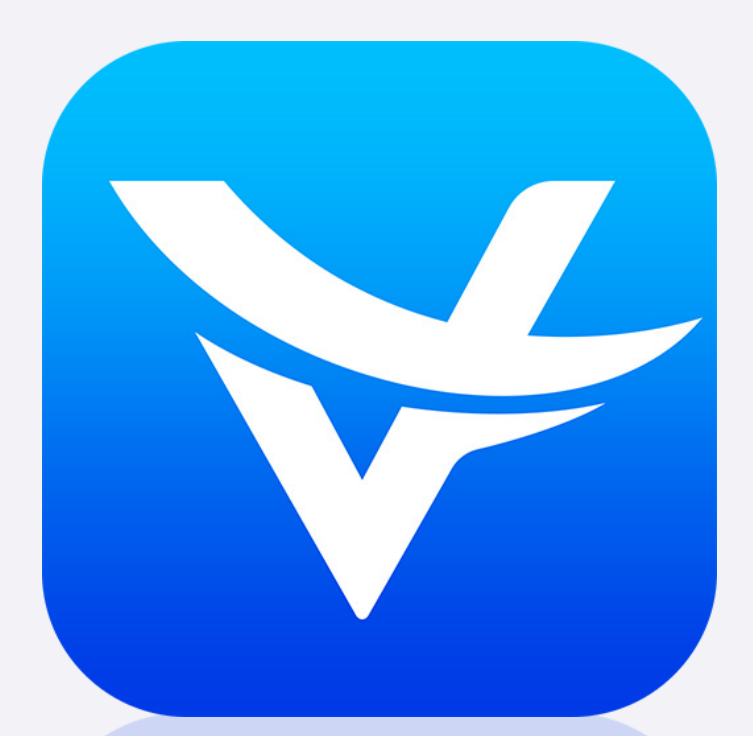

Téléchargez ViPlex Handy sur **Apple store** ou **Google play** 

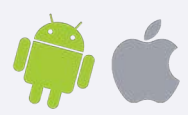

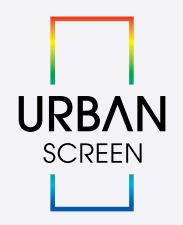

# SOMMAIRE

| FR                                                                                                    | 1                                 |
|----------------------------------------------------------------------------------------------------|-----------------------------------|
| 1. Connection avec l'écran                                                                                                    | 3                                 |
| 2. Connection à l'application ViPlex Handy                                                                                                   | 5                                 |
| 3. Envoyer un média à l'écran                                                                                                    | 7                                 |
| 4. Réglages multi-écrans                                                                                                    | 12                                |
| 5. Cablâge multi-écrans                                                                                                    | 14                                |
|                                                                                                    |                                   |
|                                                                                                    |                                   |
| EN                                                                                                    | 15                                |
| <b>EN</b><br>1. Connection to the screen                                                                                                    | <b>15</b><br>16                   |
| <b>EN</b><br>1. Connection to the screen<br>2. Connection to the app ViPlex Handy                                                            | <b>15</b><br>16<br>18             |
| <b>EN</b><br>1. Connection to the screen<br>2. Connection to the app ViPlex Handy<br>3. Send media to the screen                             | <b>15</b><br>16<br>18<br>20       |
| <b>EN</b><br>1. Connection to the screen<br>2. Connection to the app ViPlex Handy<br>3. Send media to the screen<br>4. Multi-screen settings | <b>15</b><br>16<br>18<br>20<br>25 |

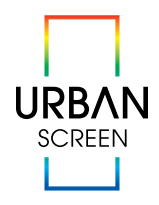

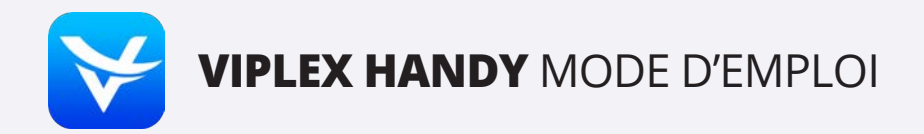

# **1. CONNECTION AVEC L'ÉCRAN**

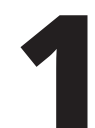

Dans les réglages wifi de votre smartphone connectez-vous à l'écran N°1 CRS001.....

|   | 08:39                                                                                                    | uii 🕈 💽                            |
|---|----------------------------------------------------------------------------------------------------|------------------------------------|
|   | Kéglages Wi-Fi                                                                                               |                                    |
|   | Wi-Fi                                                                                                    |                                    |
|   | ✓ KNET-accc                                                                                                  | ۵ 🕈 (أ                             |
|   | MES RÉSEAUX                                                                                                  |                                    |
|   | CRS001                                                                                                    | a 🗢 i                              |
| ' | RÉSEAUX                                                                                                    |                                    |
|   | Autre                                                                                                    |                                    |
|   | Confirmer l'accès                                                                                            | Notifier >                         |
|   | La connexion aux réseaux connus sera<br>l'absence de réseaux connus, les résea<br>vous seront notifiés.      | automatique. En<br>ux disponibles  |
|   | Connexion auto aux partages                                                                                  | Confirmer >                        |
|   | Autorisez cet appareil à détecter autorr<br>partages de connexion à proximité qua<br>Wi-Fi n'est disponible. | natiquement les<br>nd aucun réseau |

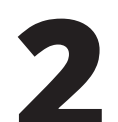

Entrez le mot de passe wifi
Cliquez sur **Se connecter**

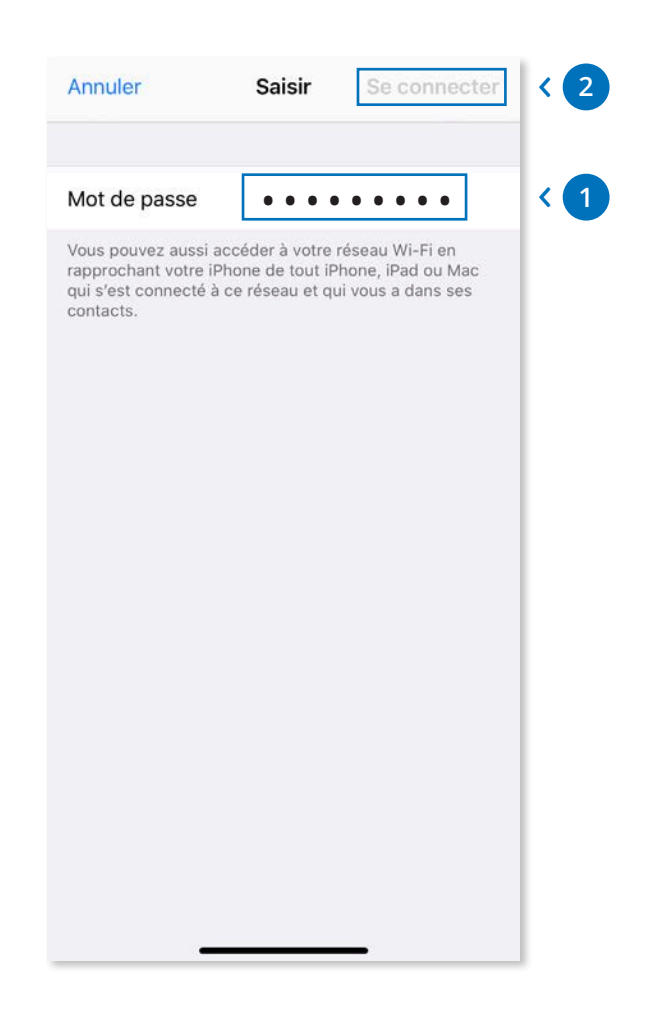

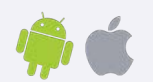

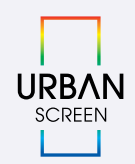

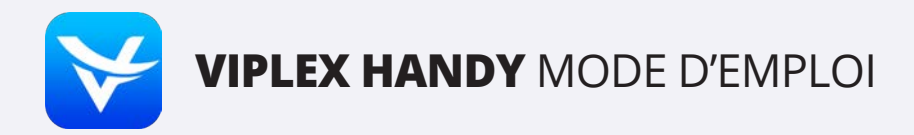

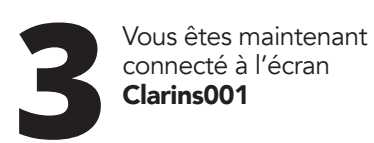

| 08:39                                                                                                    | all 🕈 💽                            |
|----------------------------------------------------------------------------------------------------|------------------------------------|
| Kéglages Wi-Fi                                                                                              |                                    |
|                                                                                                    |                                    |
| Wi-Fi                                                                                                    |                                    |
| V CRS001                                                                                                    | ●                                  |
| MES RÉSEAUX                                                                                                 |                                    |
| URBANdisplayS023000297                                                                                      | 75 🔒 🗢 🚺                           |
| RÉSEAUX                                                                                                    |                                    |
| Autre                                                                                                    |                                    |
|                                                                                                    |                                    |
| Confirmer l'accès                                                                                           | Notifier >                         |
| La connexion aux réseaux connus sera<br>l'absence de réseaux connus, les résea<br>vous seront notifiés.     | automatique. En<br>ux disponibles  |
| Connexion auto aux partages                                                                                 | Confirmer >                        |
| Autorisez cet appareil à détecter autor<br>partages de connexion à proximité qua<br>Wi-Fi n'est disponible. | natiquement les<br>nd aucun réseau |

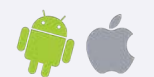

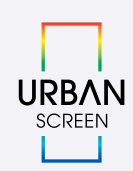

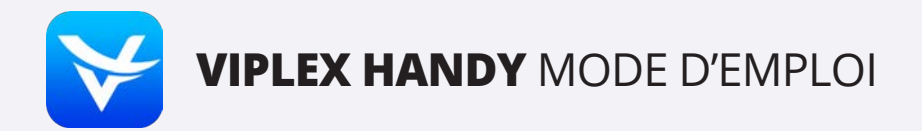

### 2. CONNECTION À L'APPLICATION VIPLEXHANDY

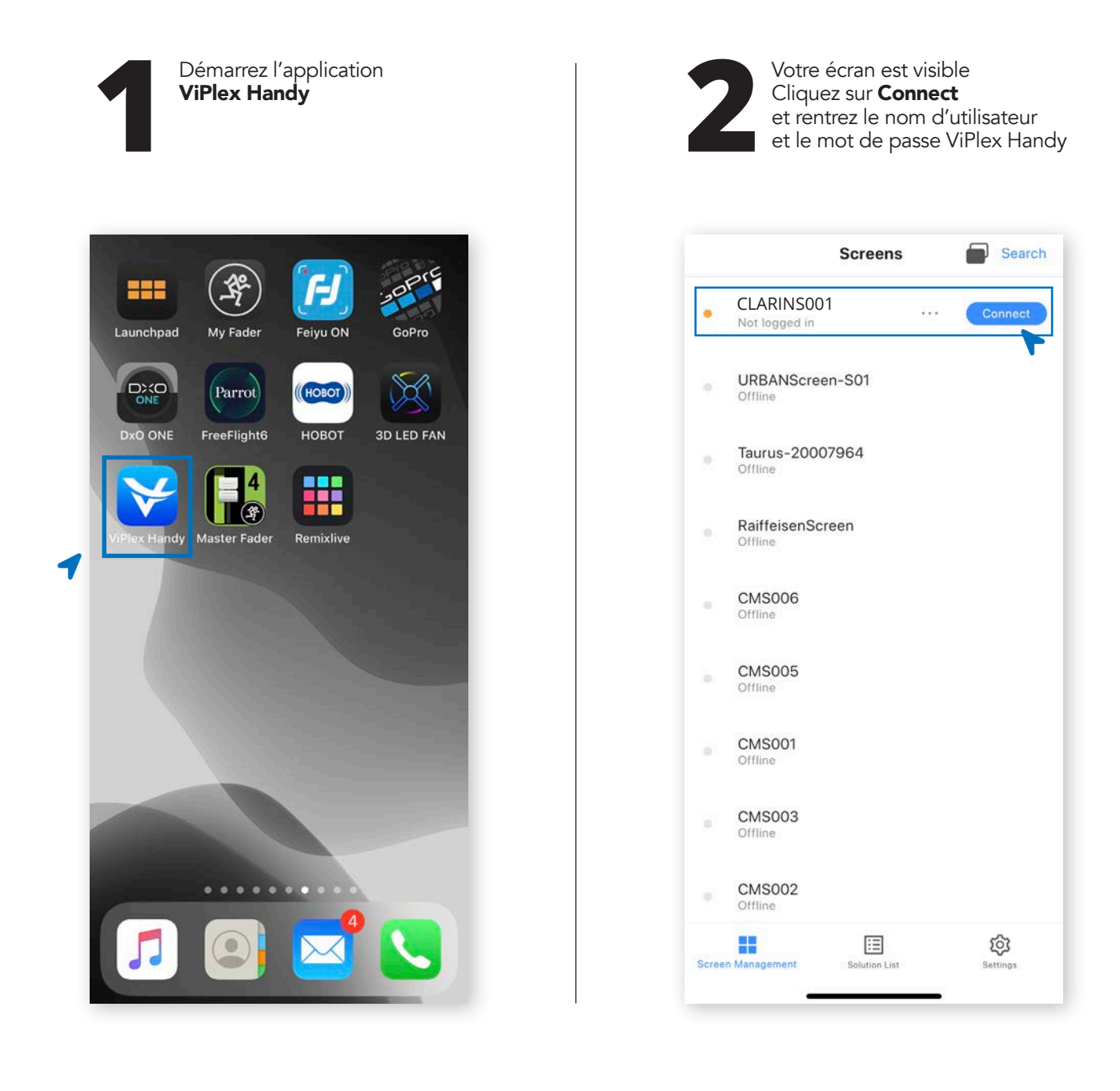

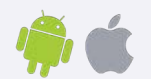

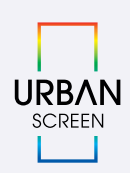

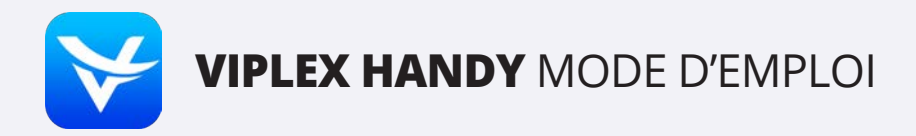

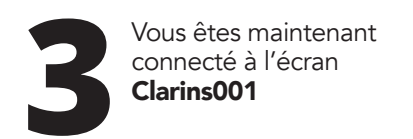

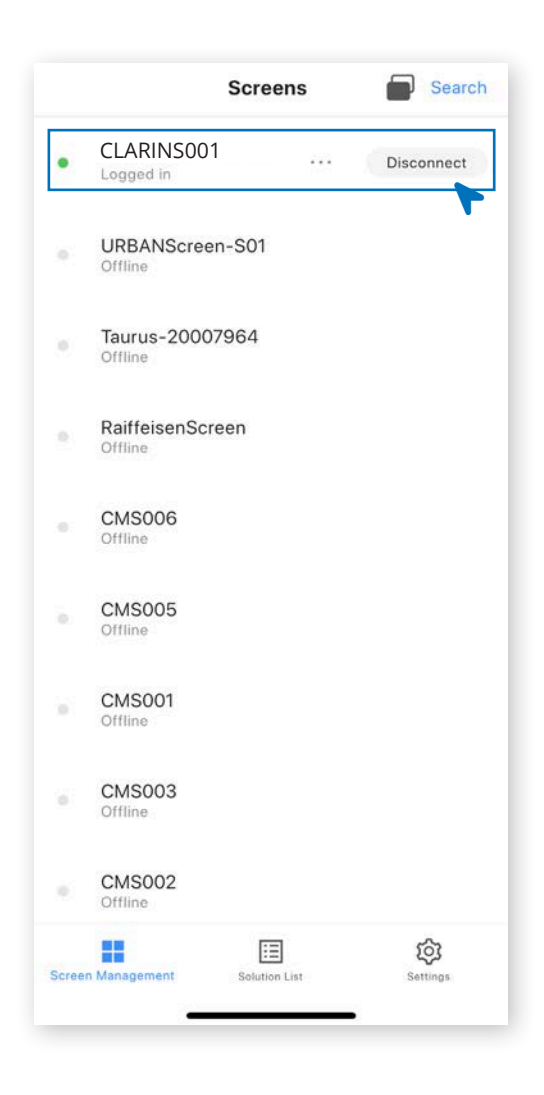

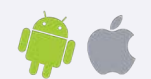

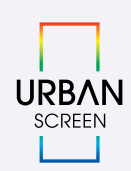

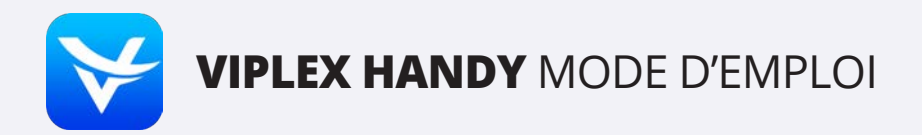

## 3. ENVOYER UN MÉDIA À L'ÉCRAN

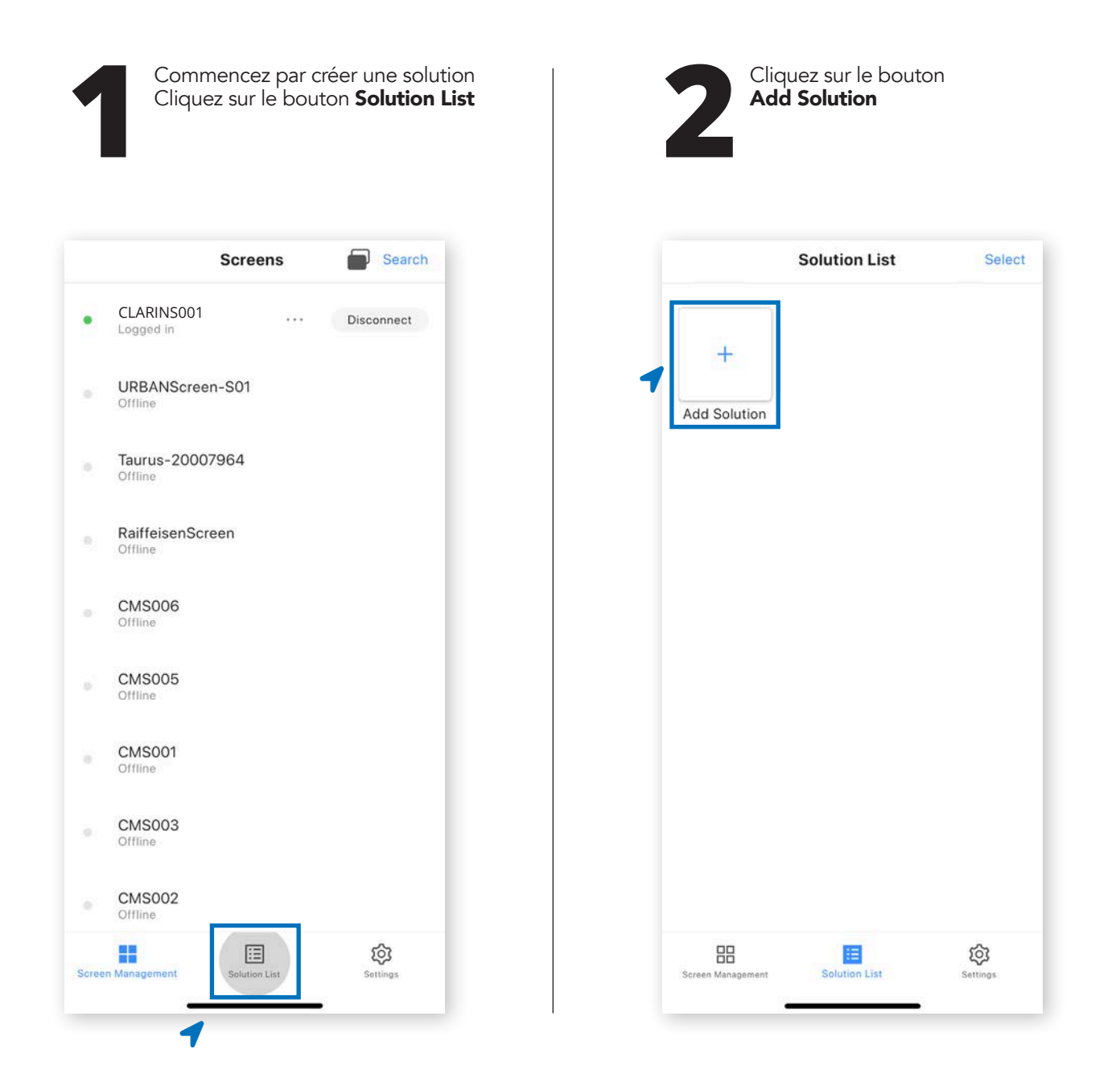

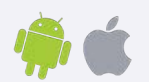

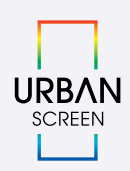

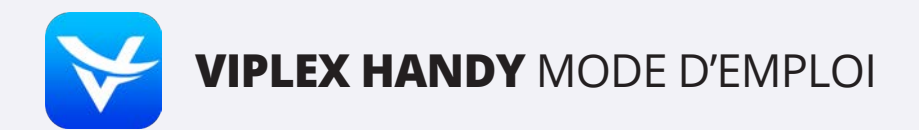

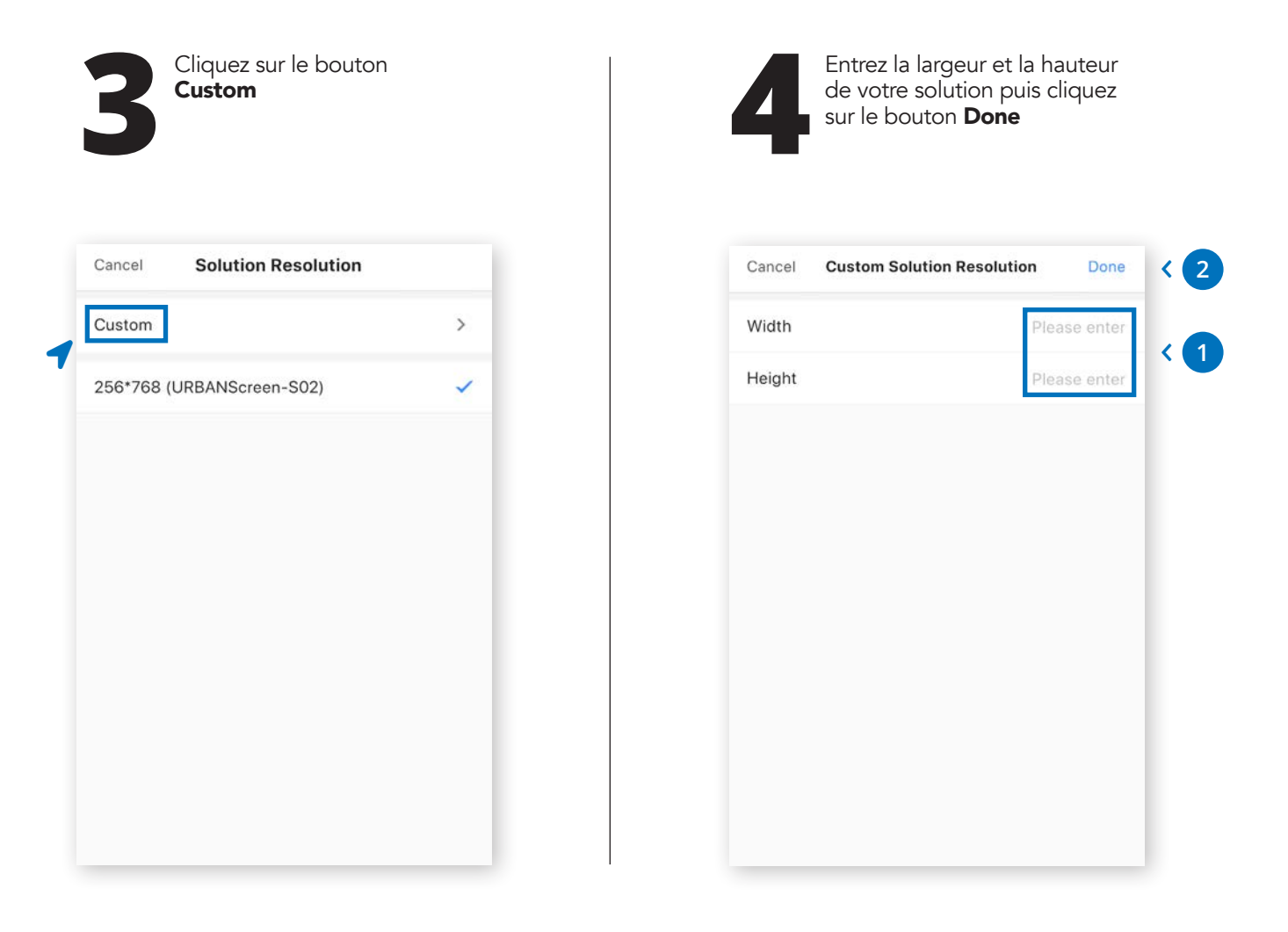

#### **RÉCAPITULATIF DES TAILLES**

|          | Width   | Height |
|----------|---------|--------|
| 1 écran  | 224 px  | 756 px |
| 2 écrans | 448 px  | 756 px |
| 3 écrans | 672 px  | 756 px |
| 4 écrans | 896 px  | 756 px |
| 5 écrans | 1120 px | 756 px |

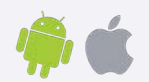

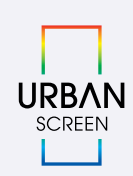

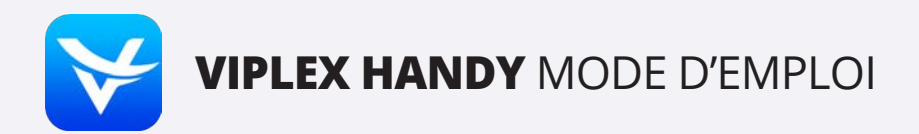

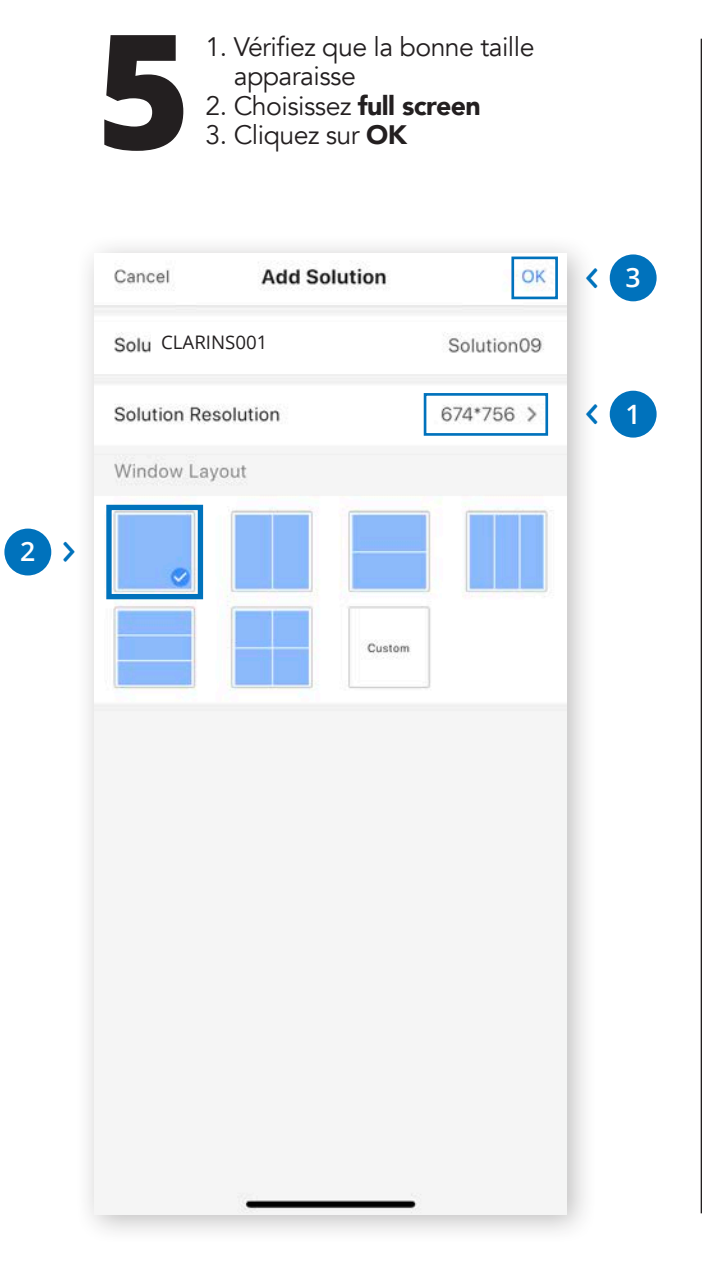

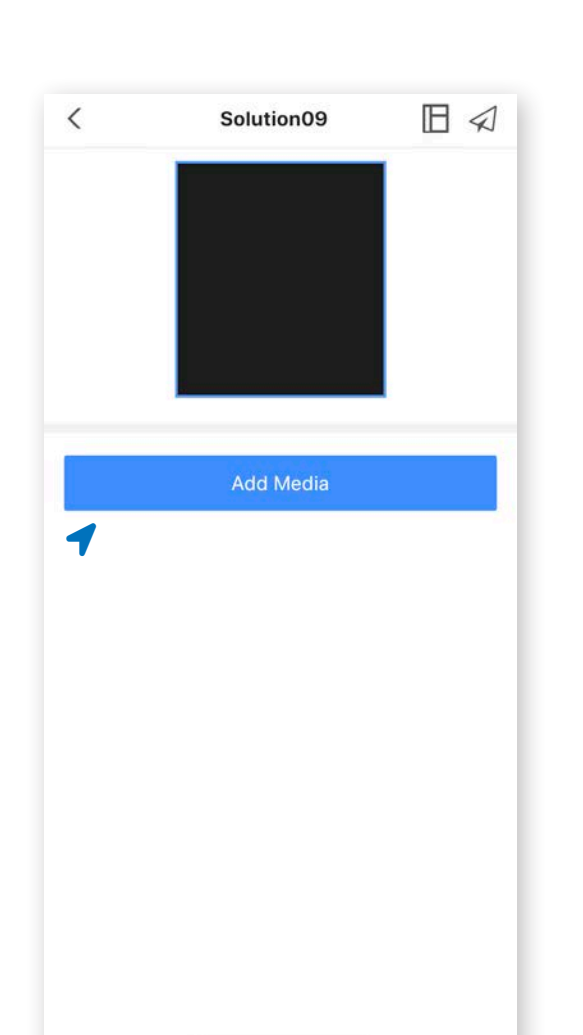

Cliquez sur le bouton **Add Media** 

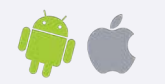

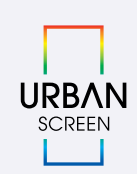

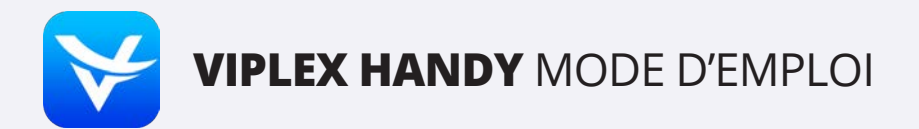

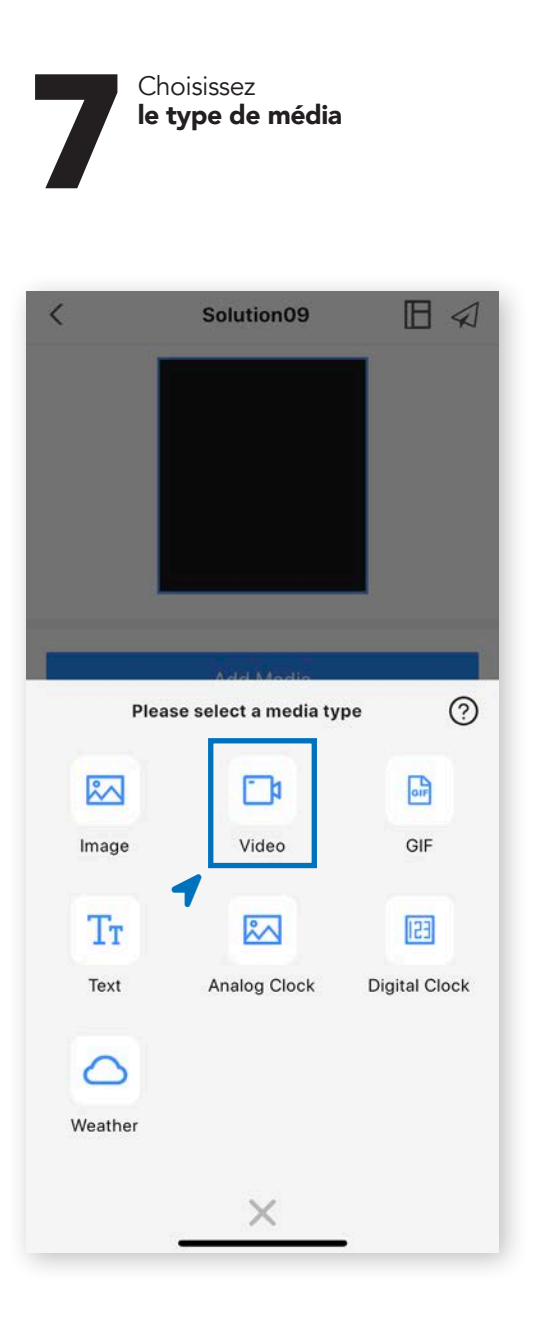

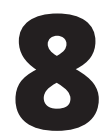

Choisissez le média que vous voulez envoyer *Le média doit se trouver dans votre smartphone* 

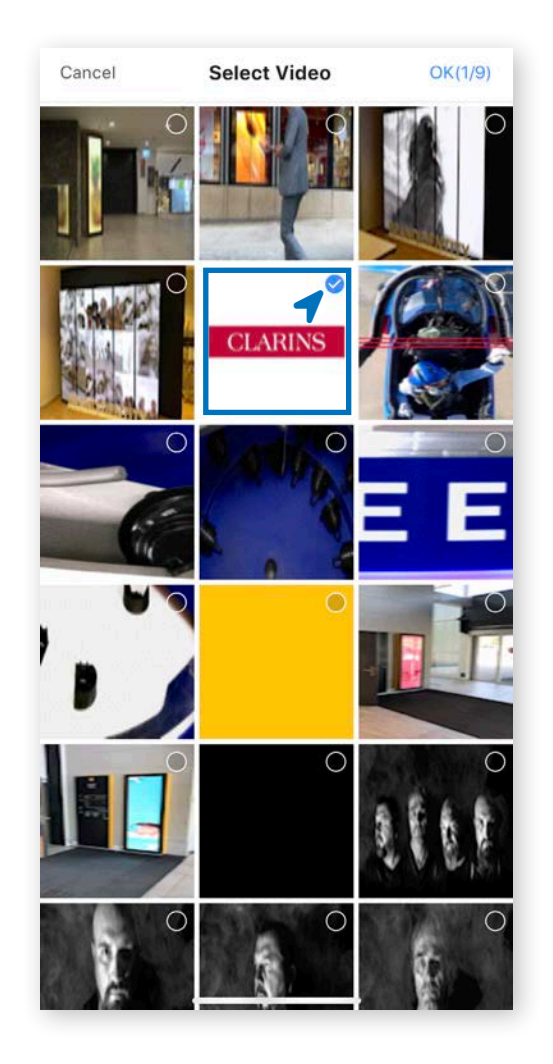

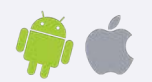

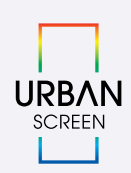

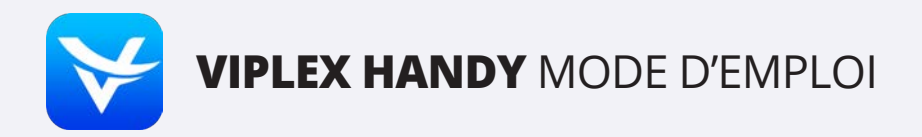

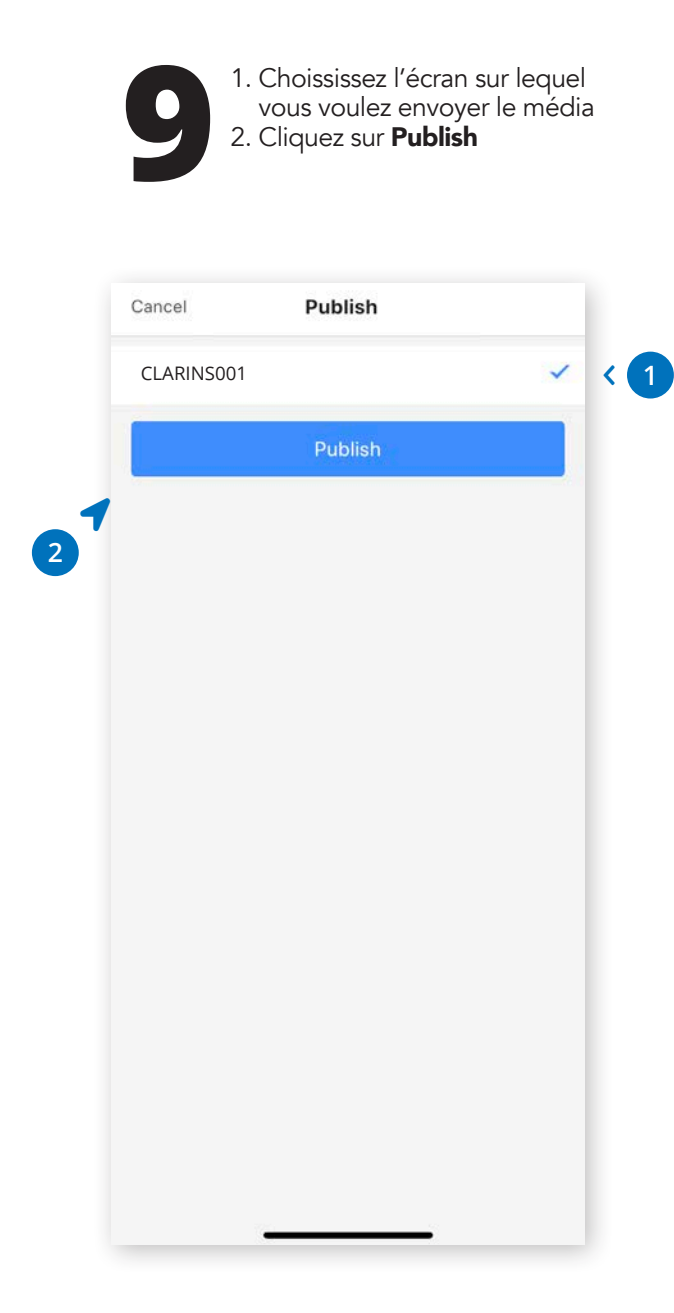

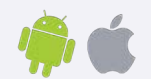

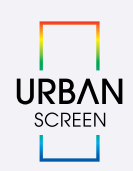

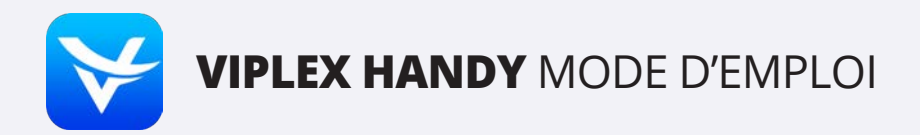

### 4. RÉGLAGES MULTI-ÉCRANS

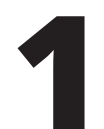

 Cliquez sur le bouton Multi-screen et passer directement à la page suivante
Si le bouton Multi-screen

 Si le bouton Multi-screen n'apparaît pas, cliquez sur Settings

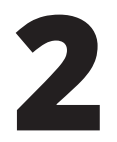

Choisissez Screen Configuration Mode Maintenant le bouton Multi-screen apparaît en haut à droite

|       | Scre                        | ens    | Bearch       |
|-------|-----------------------------|--------|--------------|
| •     | CLARINS001<br>Logged in     |        | Disconnect 1 |
|       | URBANScreen-S01<br>Offline  |        |              |
| 0     | Taurus-20007964<br>Offline  |        |              |
| 8     | RaiffeisenScreen<br>Offline |        |              |
| 0     | CMS006<br>Offline           |        |              |
|       | CMS005<br>Offline           |        |              |
| 0     | CMS001<br>Offline           |        |              |
| ă.    | CMS003<br>Offline           |        |              |
| 0     | CMS002<br>Offline           |        |              |
| Scree | n Management                | n List | Settings     |

| Help        | >                           |
|-------------|-----------------------------|
| Language    | English >                   |
| Select Mode | Screen Configuration Mode > |
| Demo        | $\bigcirc$                  |
|             |                             |
|             |                             |

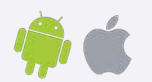

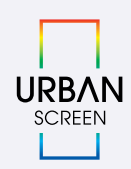

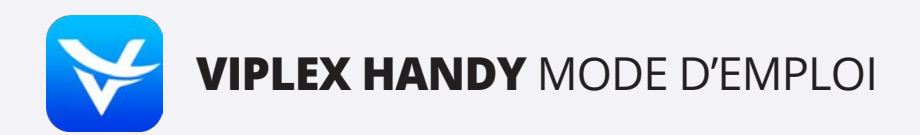

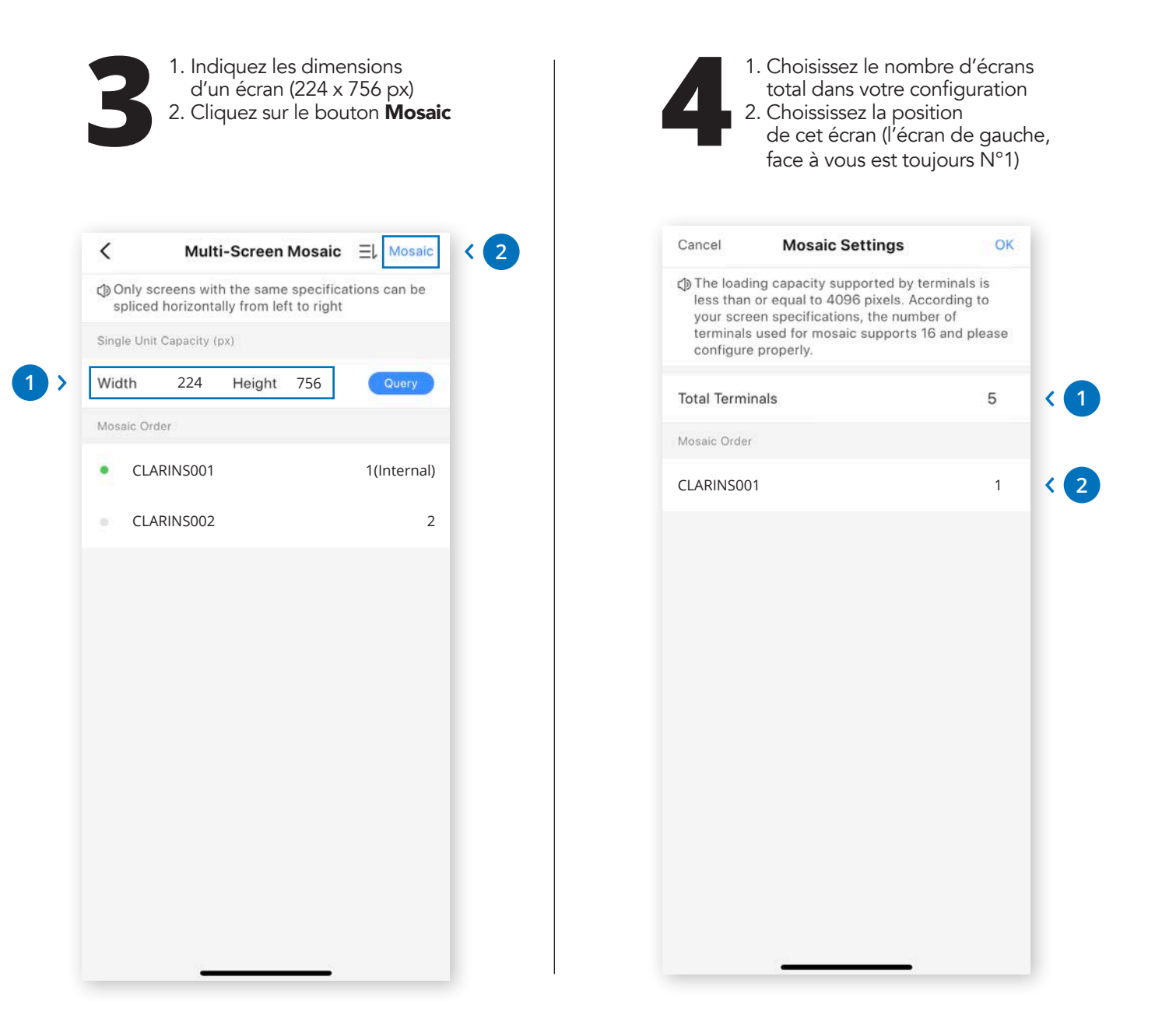

Répétez l'opération pour chaque écran, en vous connectant à celui-ci et en indiquant sa position dans la chaîne.

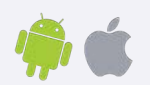

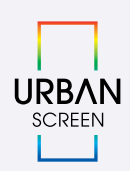

# 5. CABLÂGE MULTI-ÉCRANS

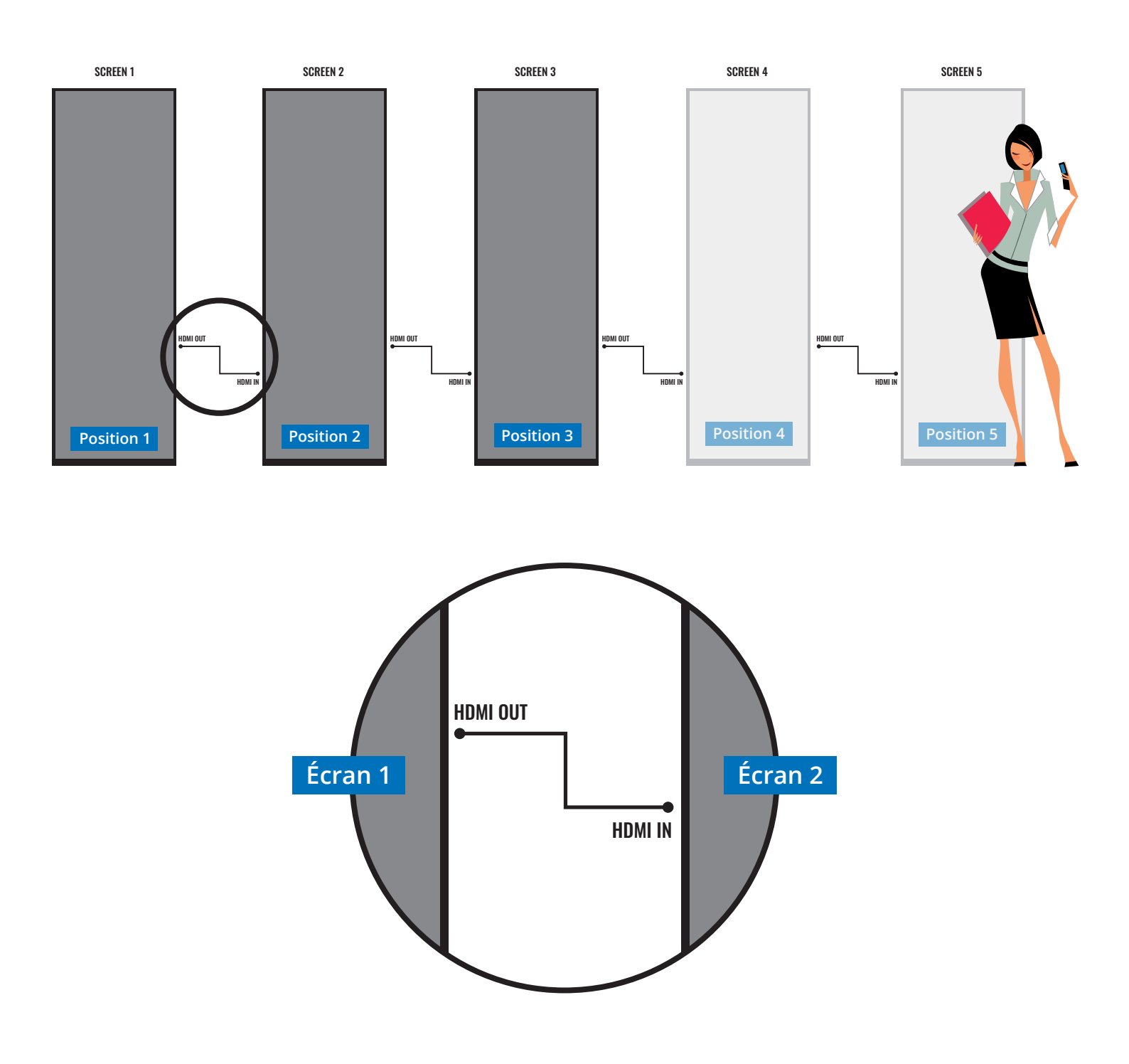

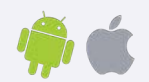

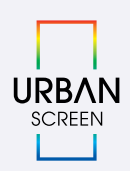

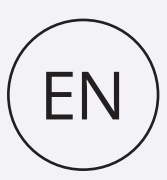

# VIPLEX HANDY MANUAL

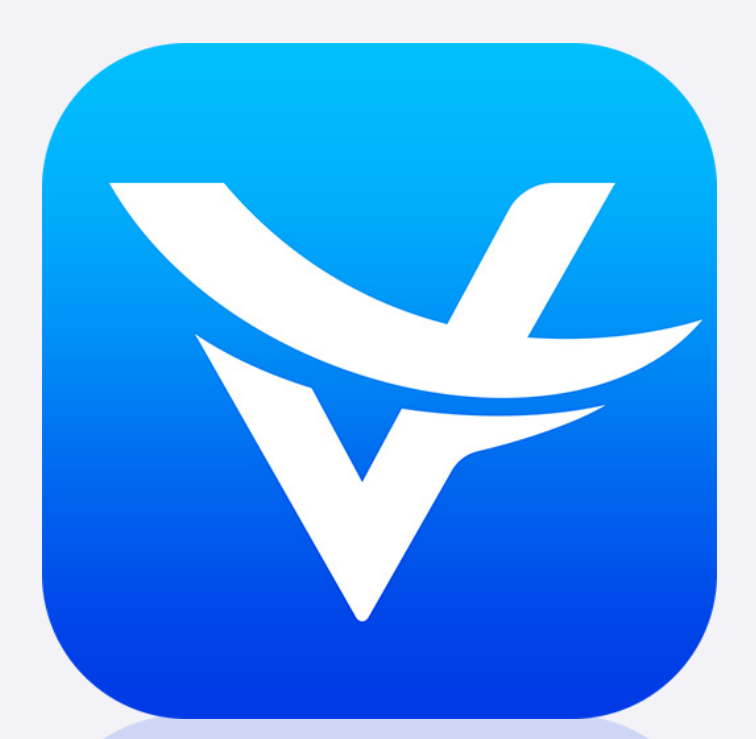

Download ViPlex Handy on Apple store or Google play

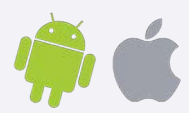

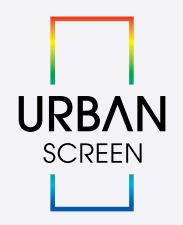

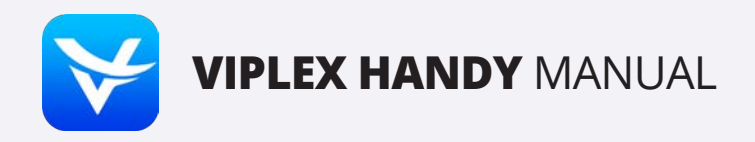

### **1. CONNECTION TO THE SCREEN**

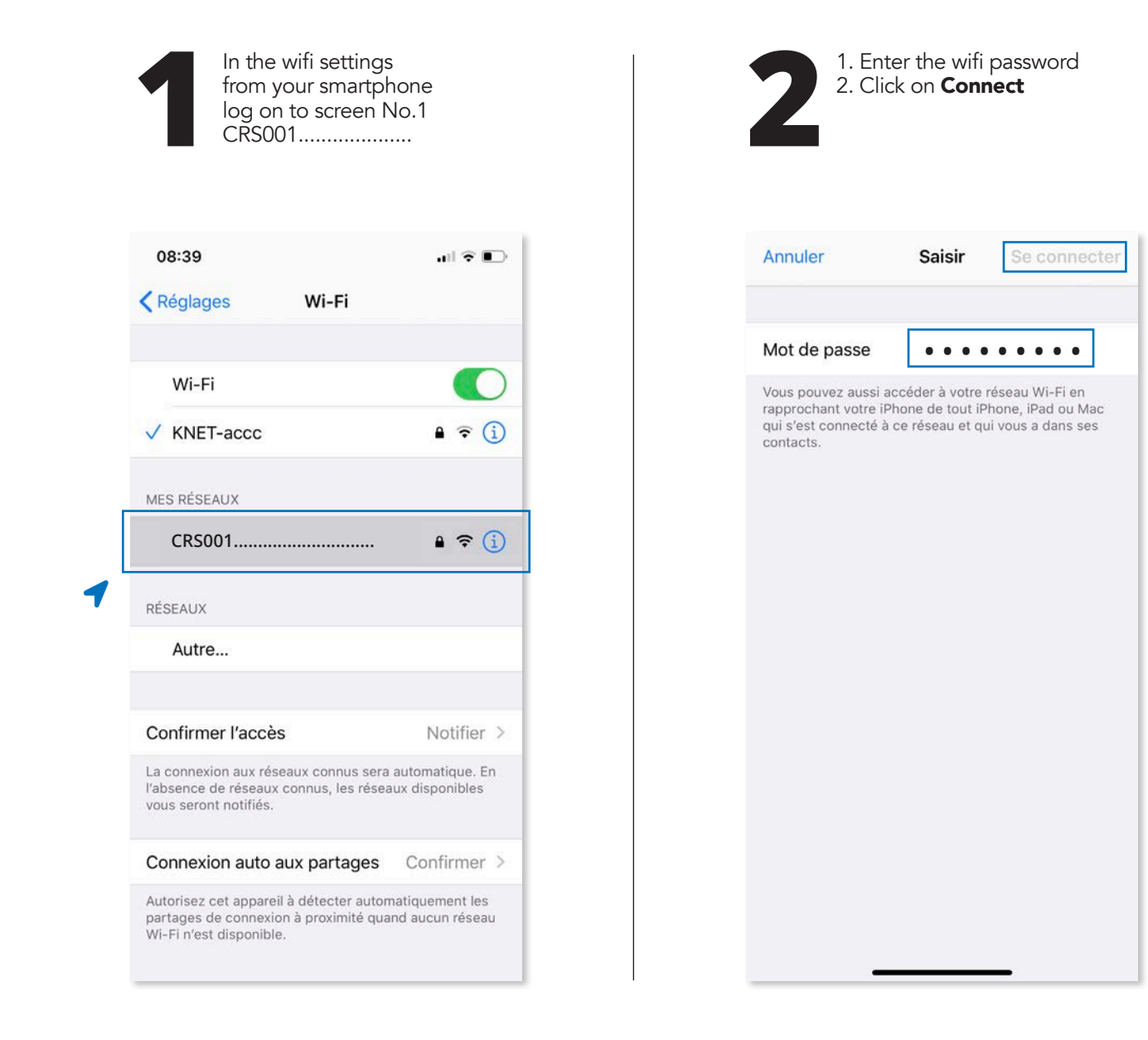

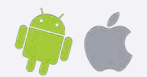

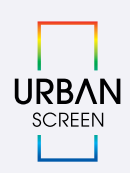

< 2

**<**(1)

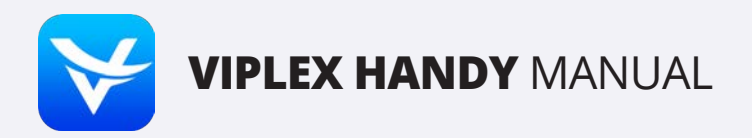

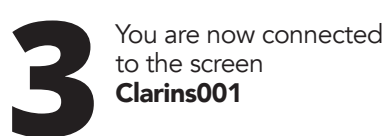

| 08:39                                                                                                    | all 🕈 🔳                            |
|----------------------------------------------------------------------------------------------------|------------------------------------|
| Kéglages Wi-Fi                                                                                              |                                    |
|                                                                                                    |                                    |
| Wi-Fi                                                                                                    |                                    |
| V CRS001                                                                                                    | 🔒 🗟 🚺                              |
| MES RÉSEAUX                                                                                                 |                                    |
| URBANdisplayS023000297                                                                                      | 75 🔒 🗢 🚺                           |
| RÉSEAUX                                                                                                    |                                    |
| Autre                                                                                                    |                                    |
| Confirmer l'accès                                                                                           | Notifier >                         |
| La connexion aux réseaux connus sera<br>l'absence de réseaux connus, les résea<br>vous seront notifiés.     | automatique. En<br>aux disponibles |
| Connexion auto aux partages                                                                                 | Confirmer >                        |
| Autorisez cet appareil à détecter auton<br>partages de connexion à proximité qua<br>Wi-Fi n'est disponible. | natiquement les<br>nd aucun réseau |

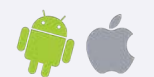

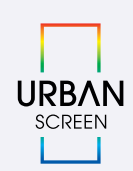

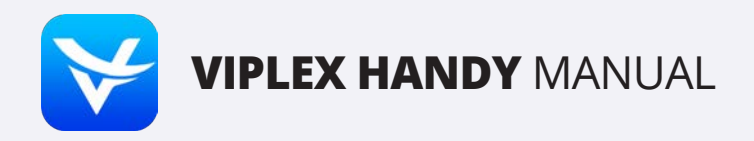

### 2. CONNECTION TO THE APP VIPLEXHANDY

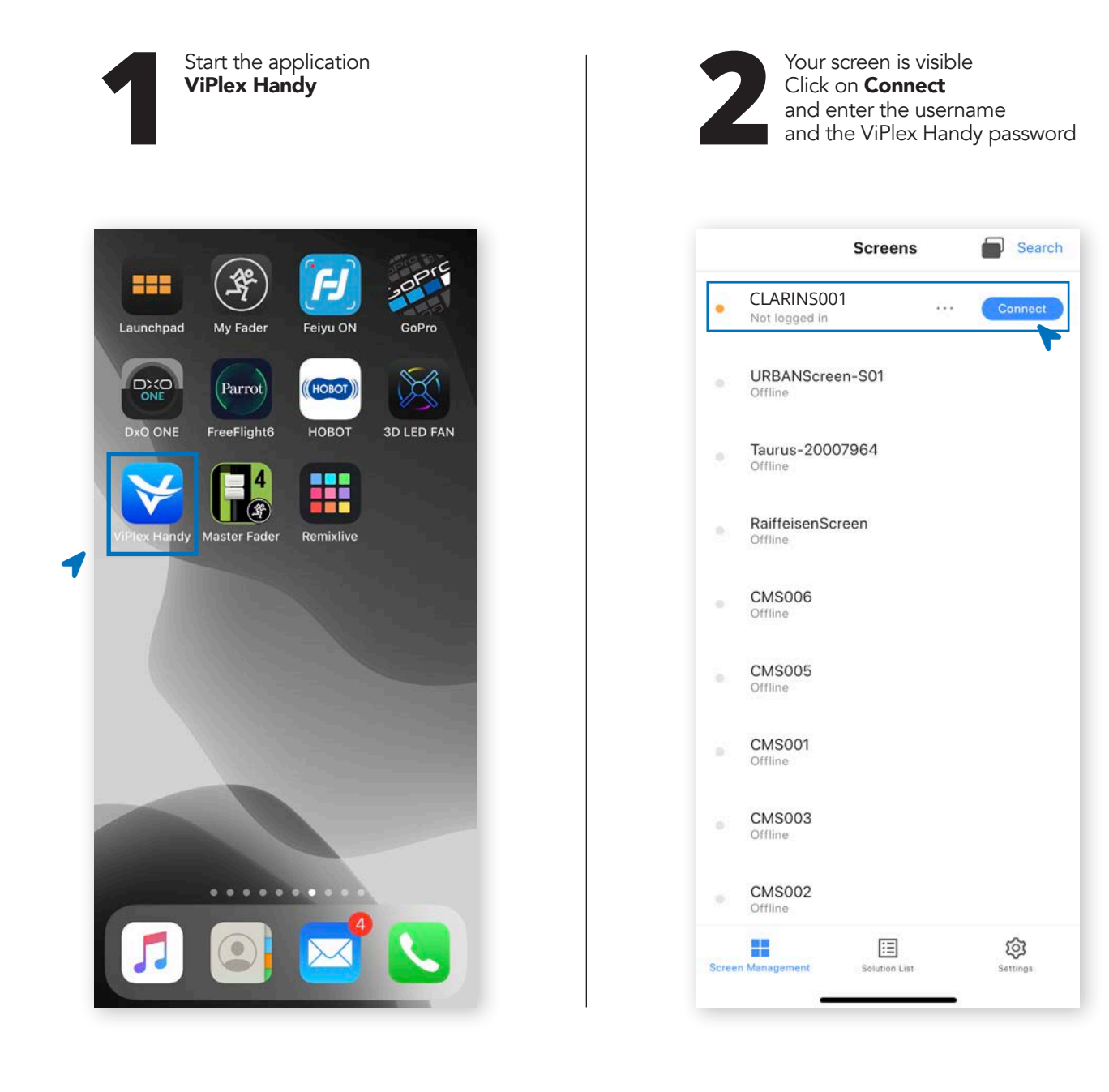

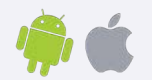

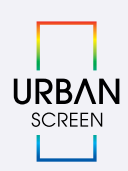

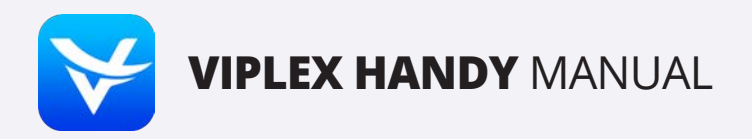

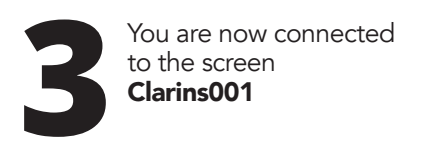

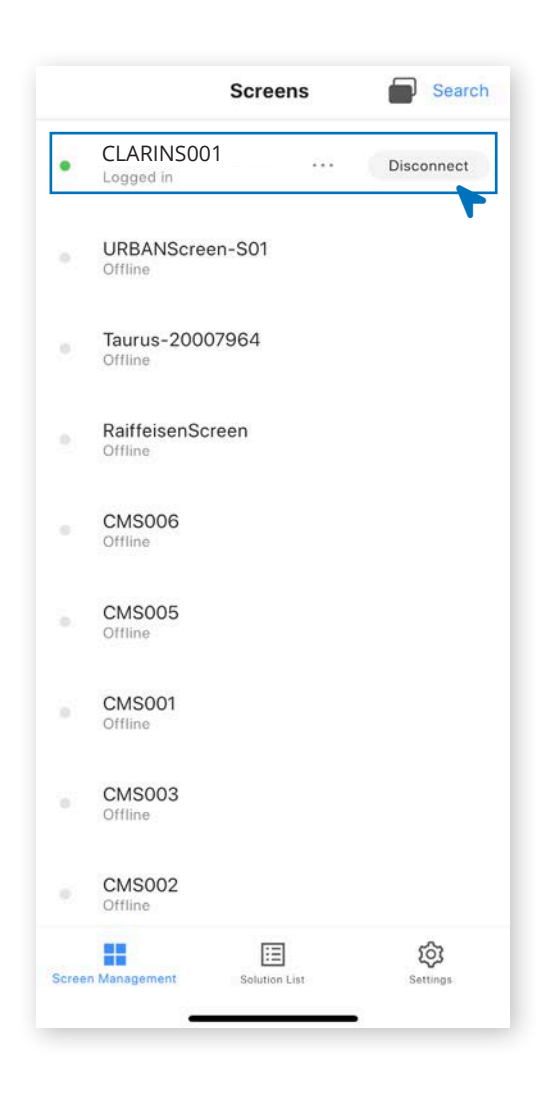

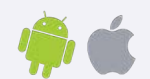

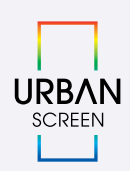

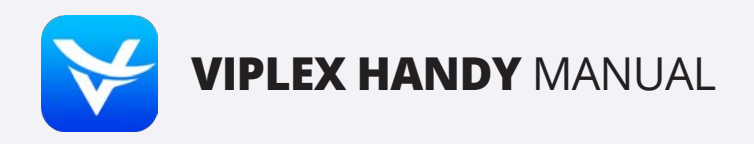

### **3. SEND MEDIA TO THE SCREEN**

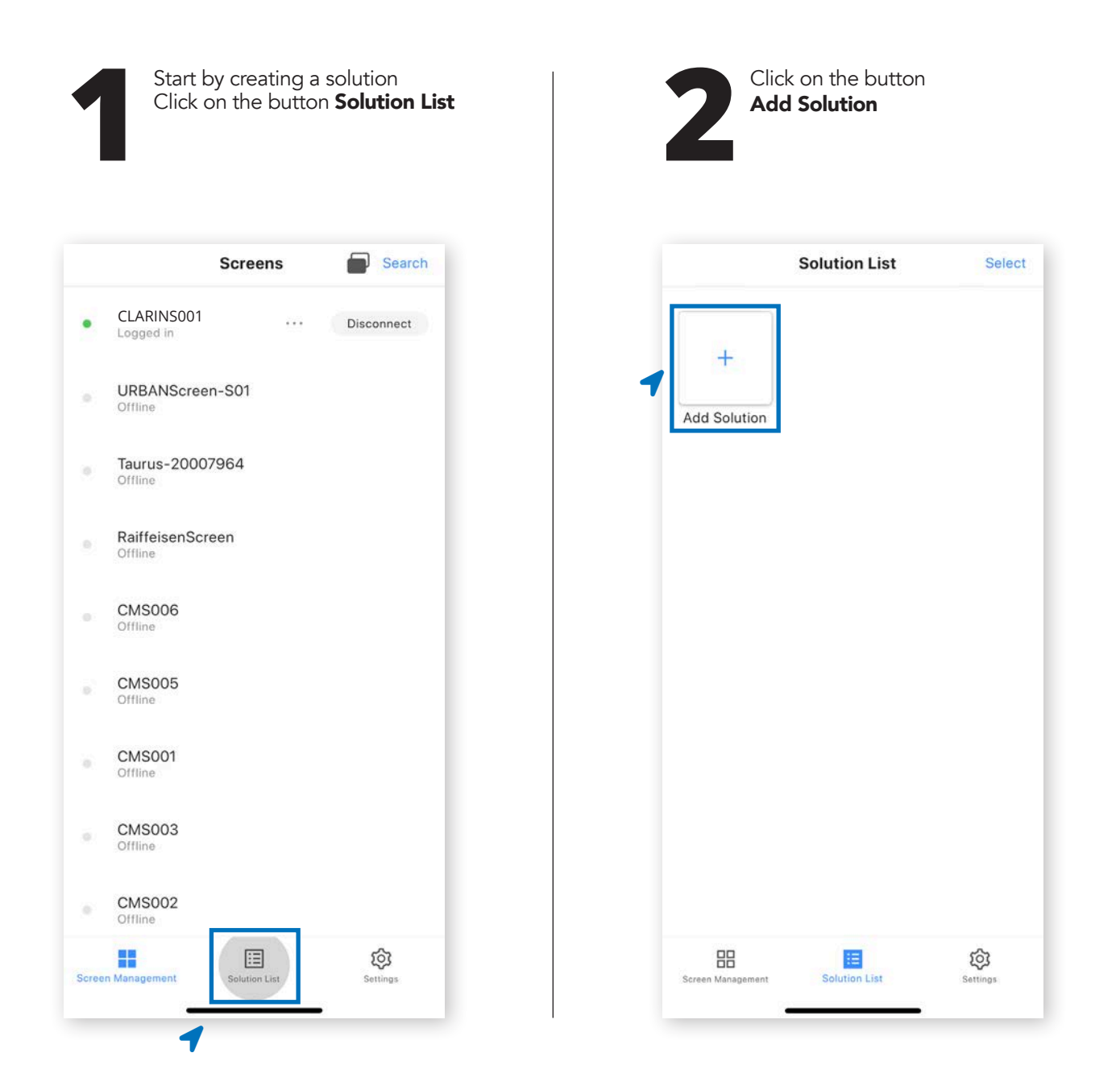

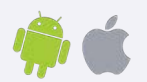

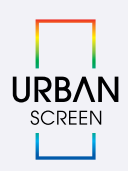

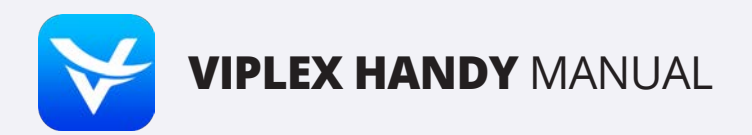

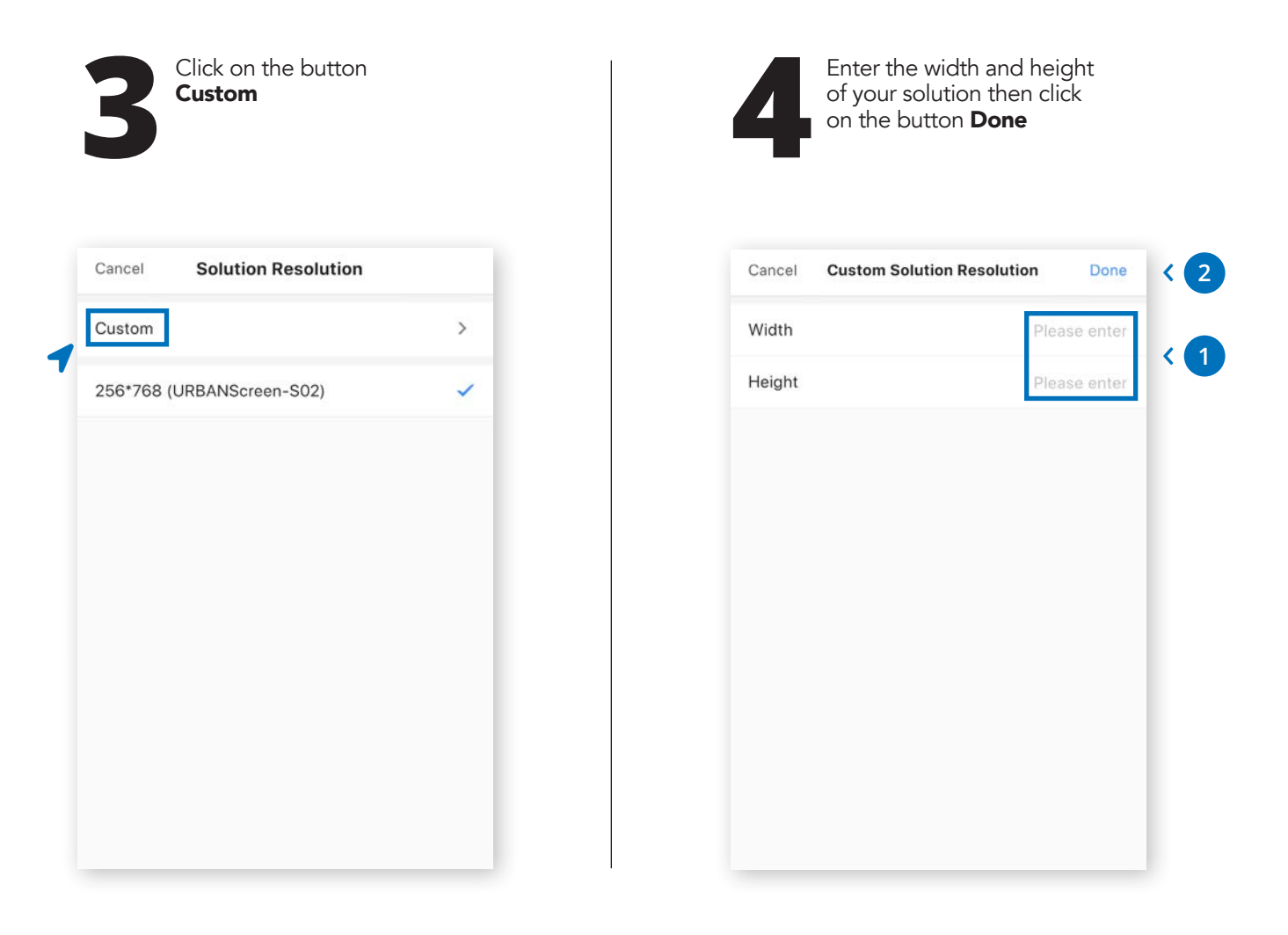

#### **RÉCAPITULATIF DES TAILLES**

|          | Width   | Height |
|----------|---------|--------|
| 1 écran  | 224 px  | 756 px |
| 2 écrans | 448 px  | 756 px |
| 3 écrans | 672 px  | 756 px |
| 4 écrans | 896 px  | 756 px |
| 5 écrans | 1120 px | 756 px |

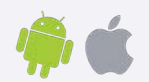

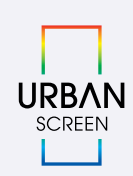

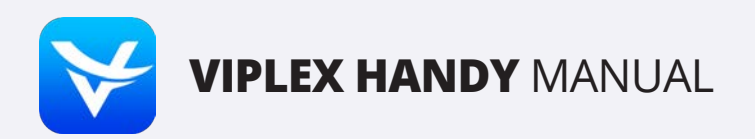

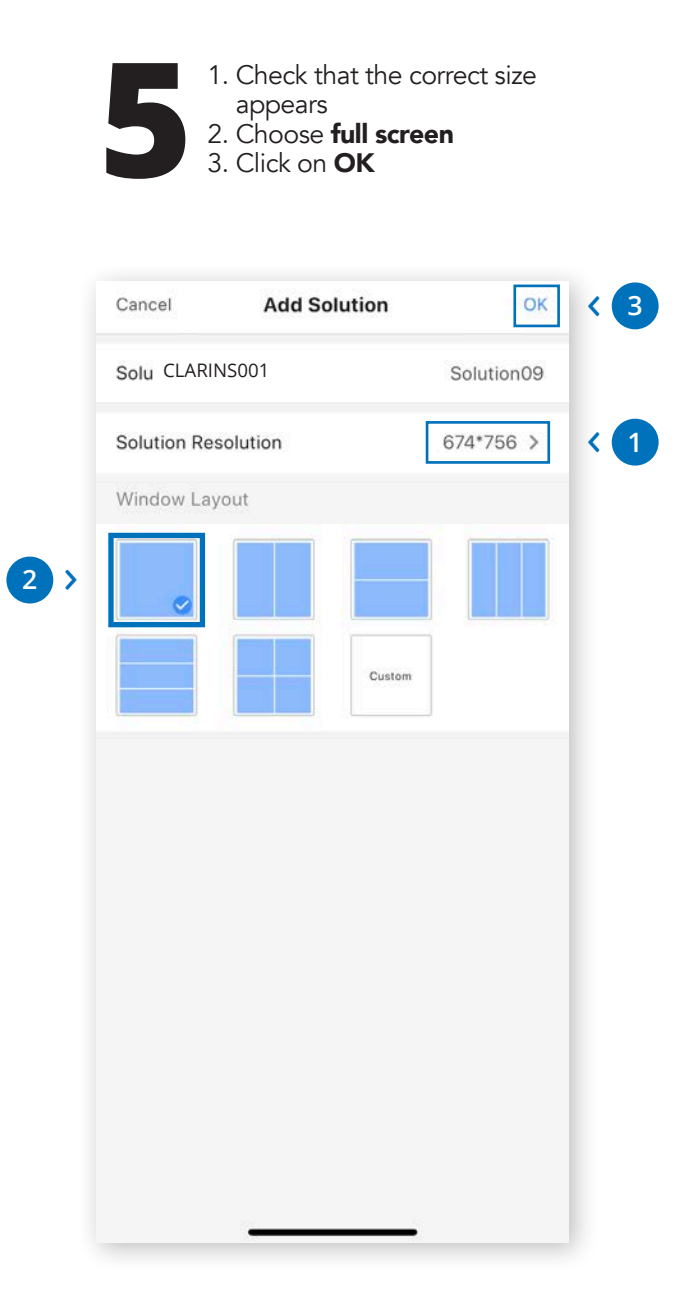

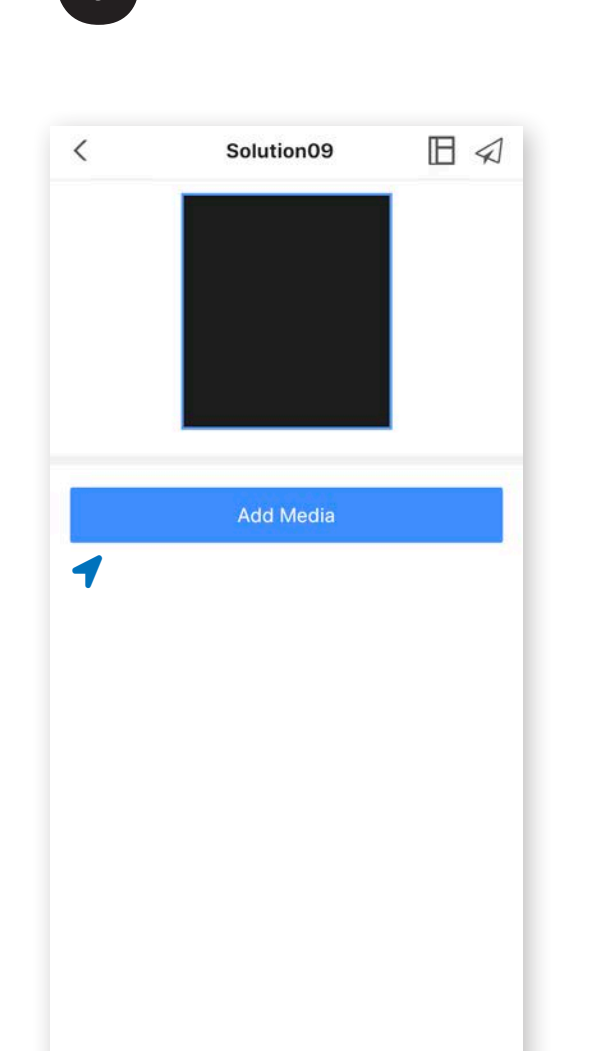

Click on the button Add Media

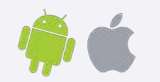

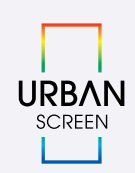

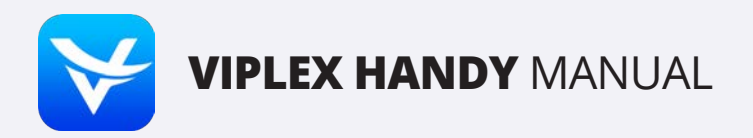

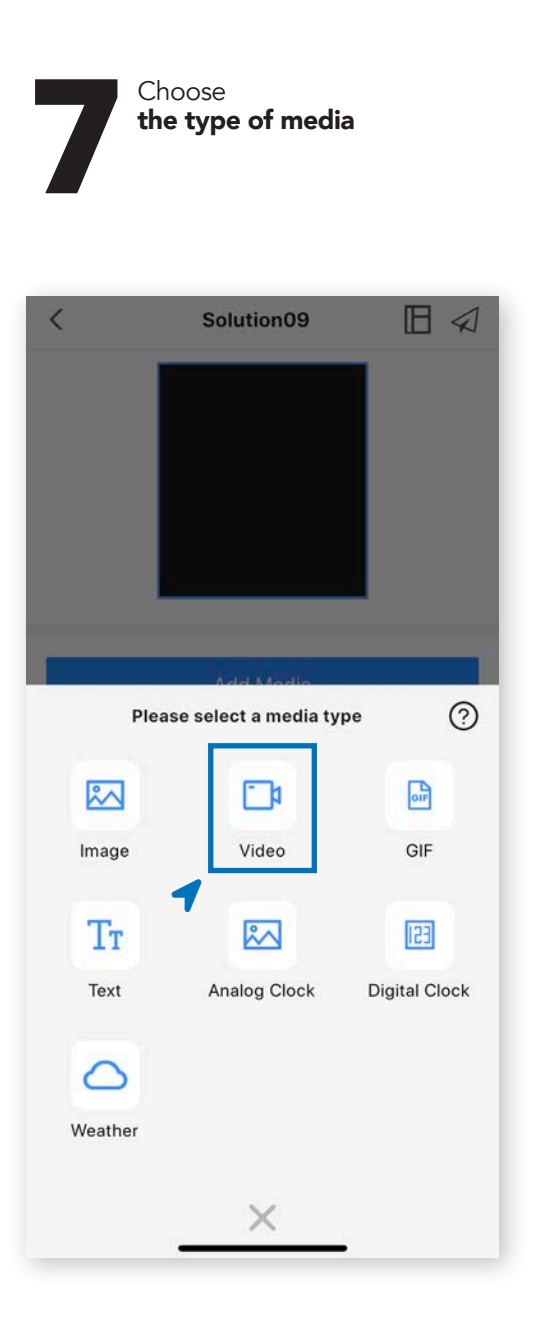

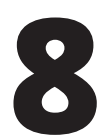

Choose the media that you want to send **The media must be in your smartphone** 

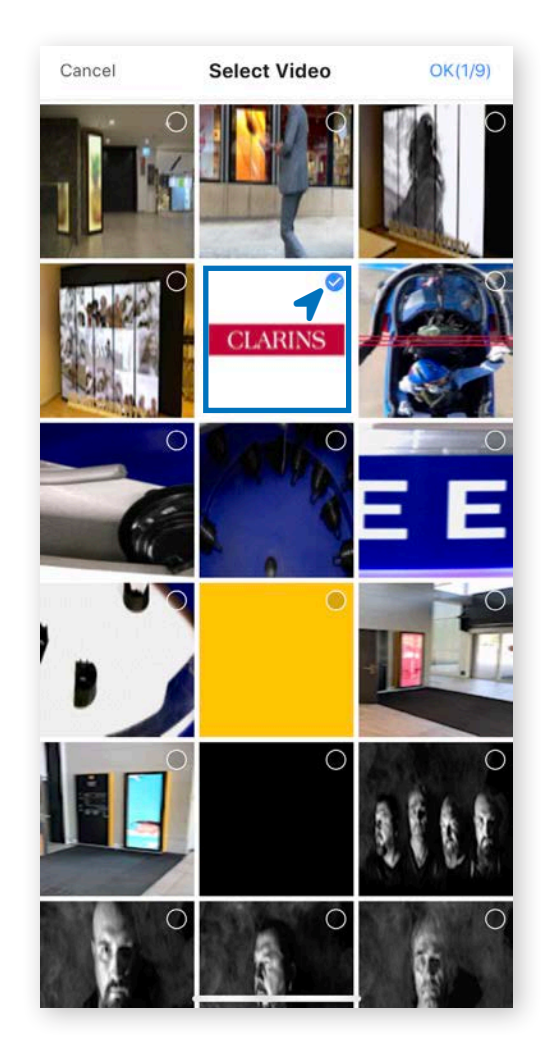

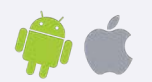

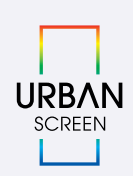

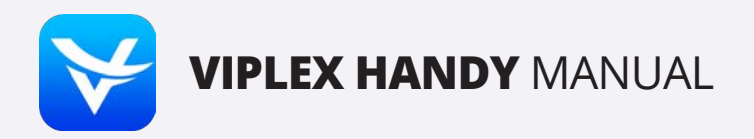

|   | 9       | 1. Cł<br>yo<br>2. Cl | noose the s<br>ou want to s<br>ick on <b>Pub</b> l | creen on w<br>send the me<br><b>lish</b> | hich<br>edia |     |
|---|---------|----------------------|----------------------------------------------------|------------------------------------------|--------------|-----|
|   | Cancel  |                      | Publish                                            |                                          |              |     |
|   | CLARINS | 5001                 |                                                    |                                          | ~            | < 1 |
|   |         |                      | Publish                                            |                                          |              |     |
| 1 |         |                      |                                                    |                                          |              |     |
| 2 |         |                      |                                                    |                                          |              |     |
|   |         |                      |                                                    |                                          |              |     |
|   |         |                      |                                                    |                                          |              |     |
|   |         |                      |                                                    |                                          |              |     |
|   |         |                      |                                                    |                                          |              |     |
|   |         |                      |                                                    |                                          |              |     |
|   |         |                      |                                                    |                                          |              |     |
|   |         |                      |                                                    |                                          |              |     |
|   |         |                      |                                                    |                                          |              |     |
|   |         | -                    |                                                    | _                                        |              |     |

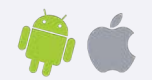

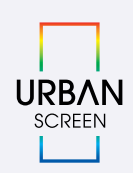

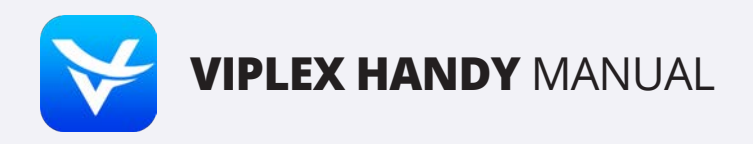

### 4. MULTI-SCREEN SETTINGS

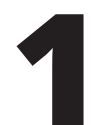

- Click on the **Multi-screen** button and go directly on the next page
  If the **Multi-screen** button do
- 2. If the **Multi-screen** button does not appear, click on **Settings**

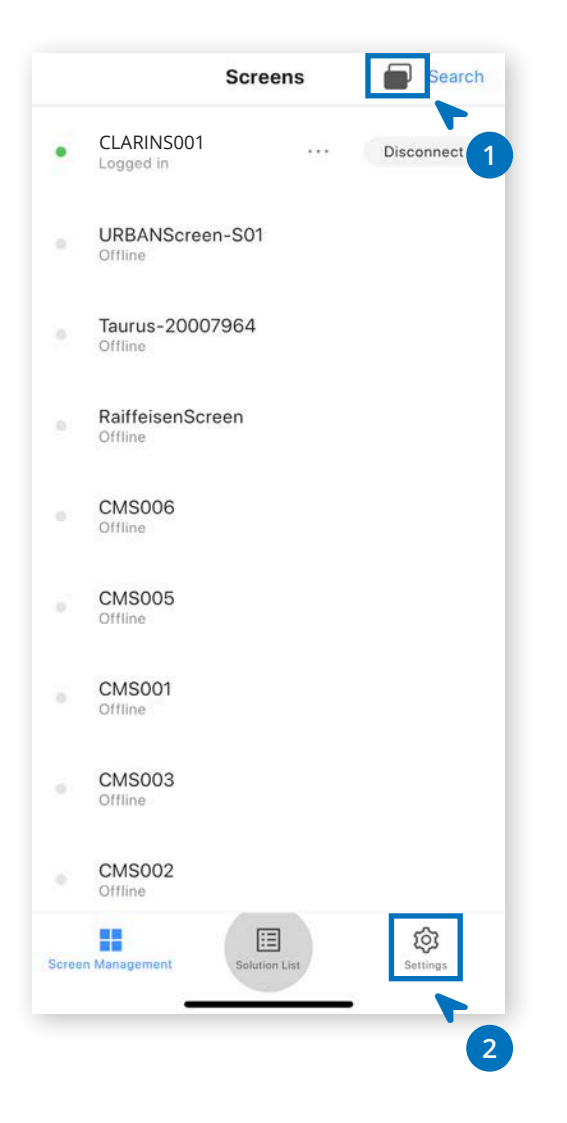

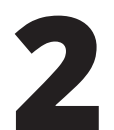

Choose Screen Configuration Mode Now the Multi-screen button appears at the top right

| Settings          |                |                |
|-------------------|----------------|----------------|
| Help              |                | >              |
| Language          |                | English >      |
| Select Mode       | Screen Configu | uration Mode > |
| Demo              |                | 0              |
|                   |                |                |
|                   |                |                |
|                   |                |                |
|                   |                |                |
|                   |                |                |
|                   |                |                |
|                   |                |                |
| Screen Management | Solution List  | Settings       |
| 72                |                |                |

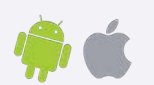

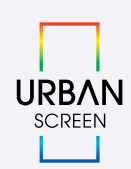

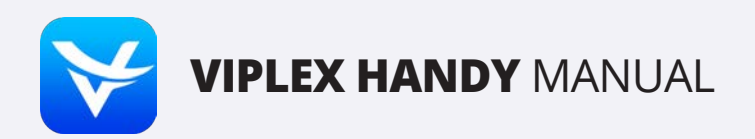

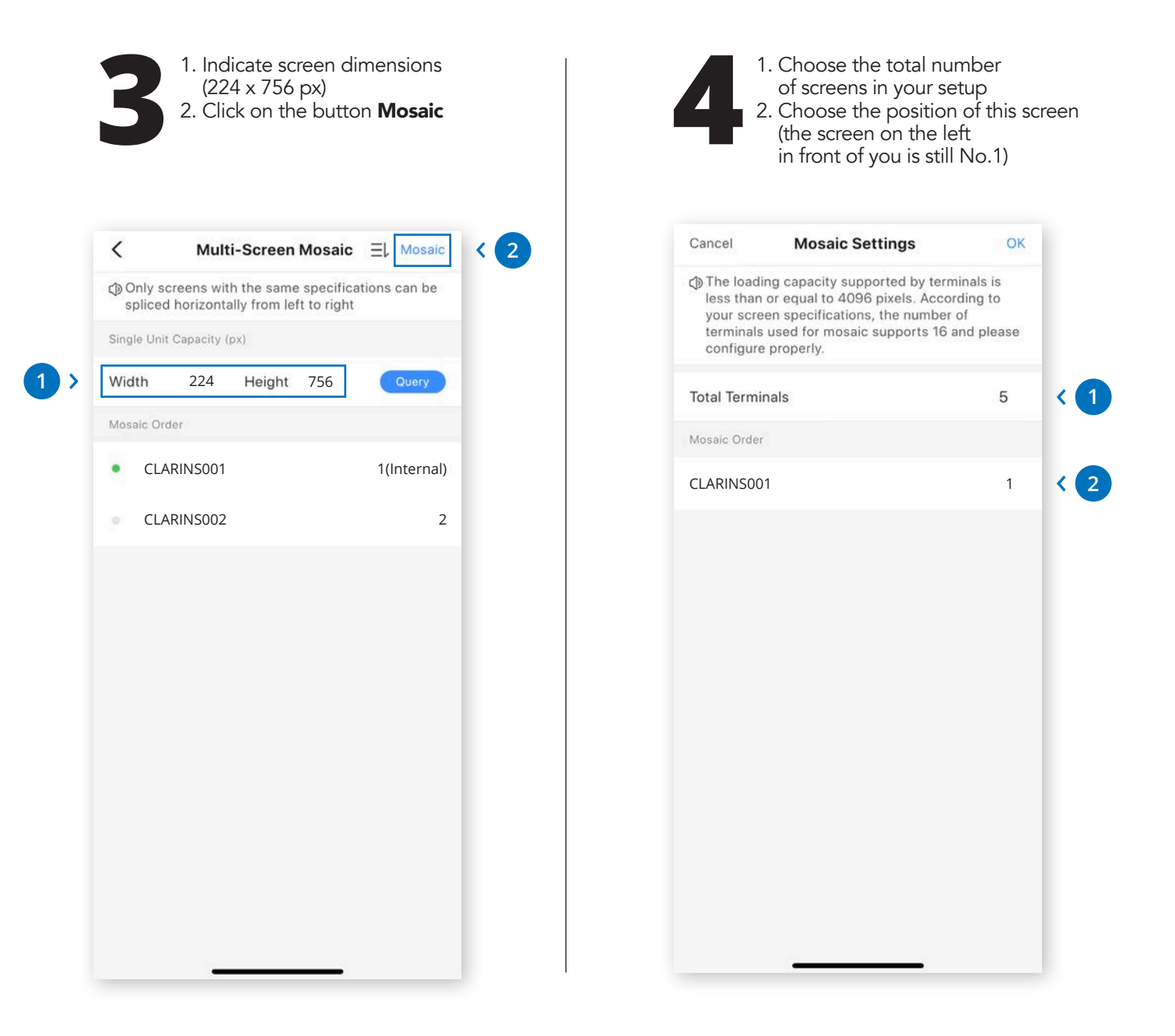

Repeat the operation for each screen, connecting to it and indicating its position in the chain.

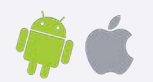

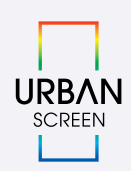

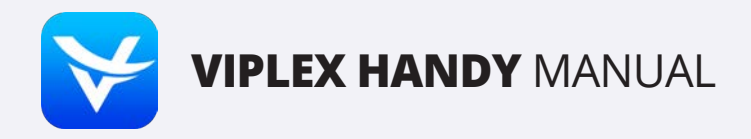

### **5. MULTI-SCREEN CABLING**

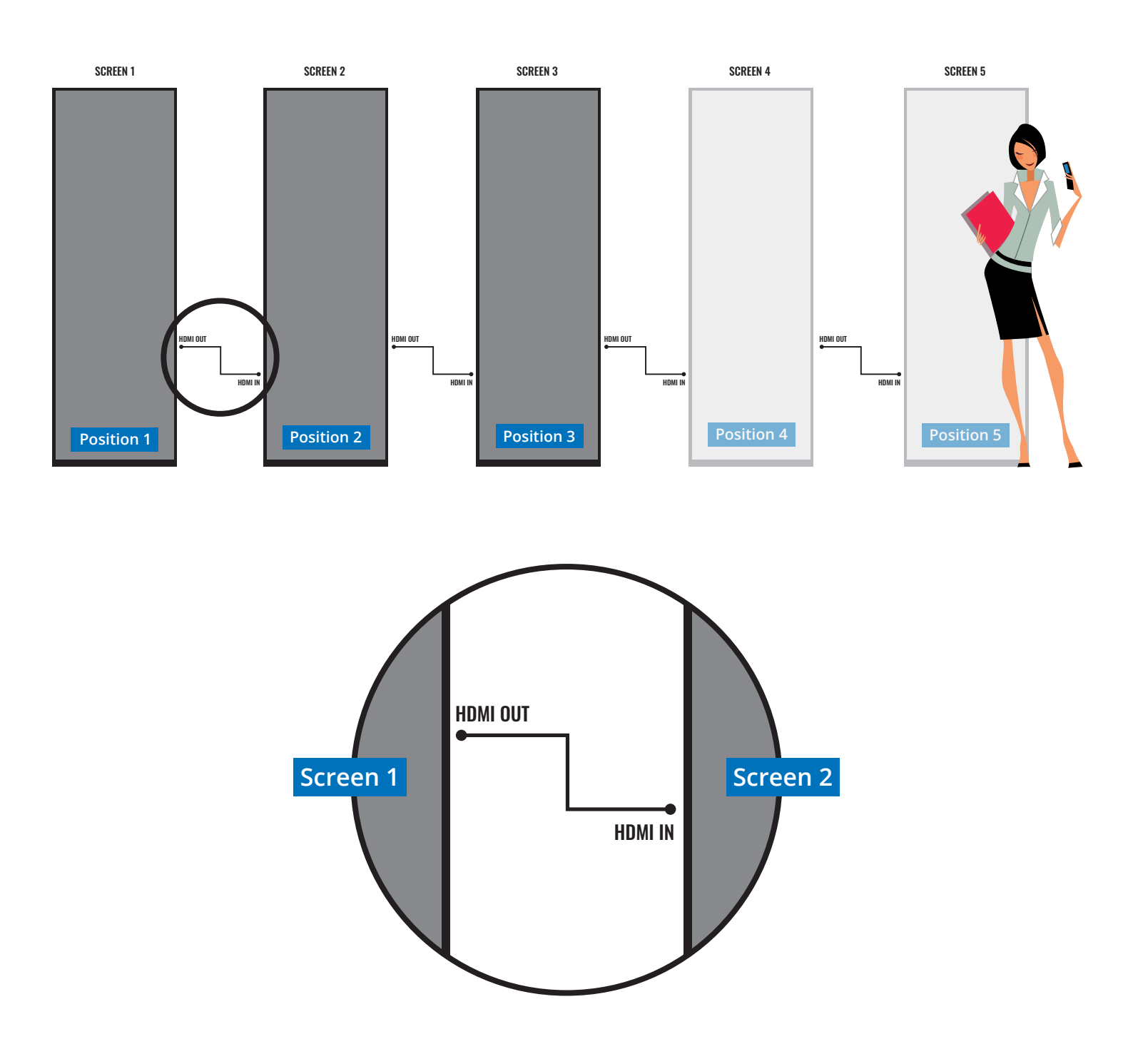

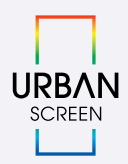